## みんなで調べよう!あいちの生物多様性 見つけた生きものの記録を残そう! スマホで写真を撮ってカンタン生きもの登録

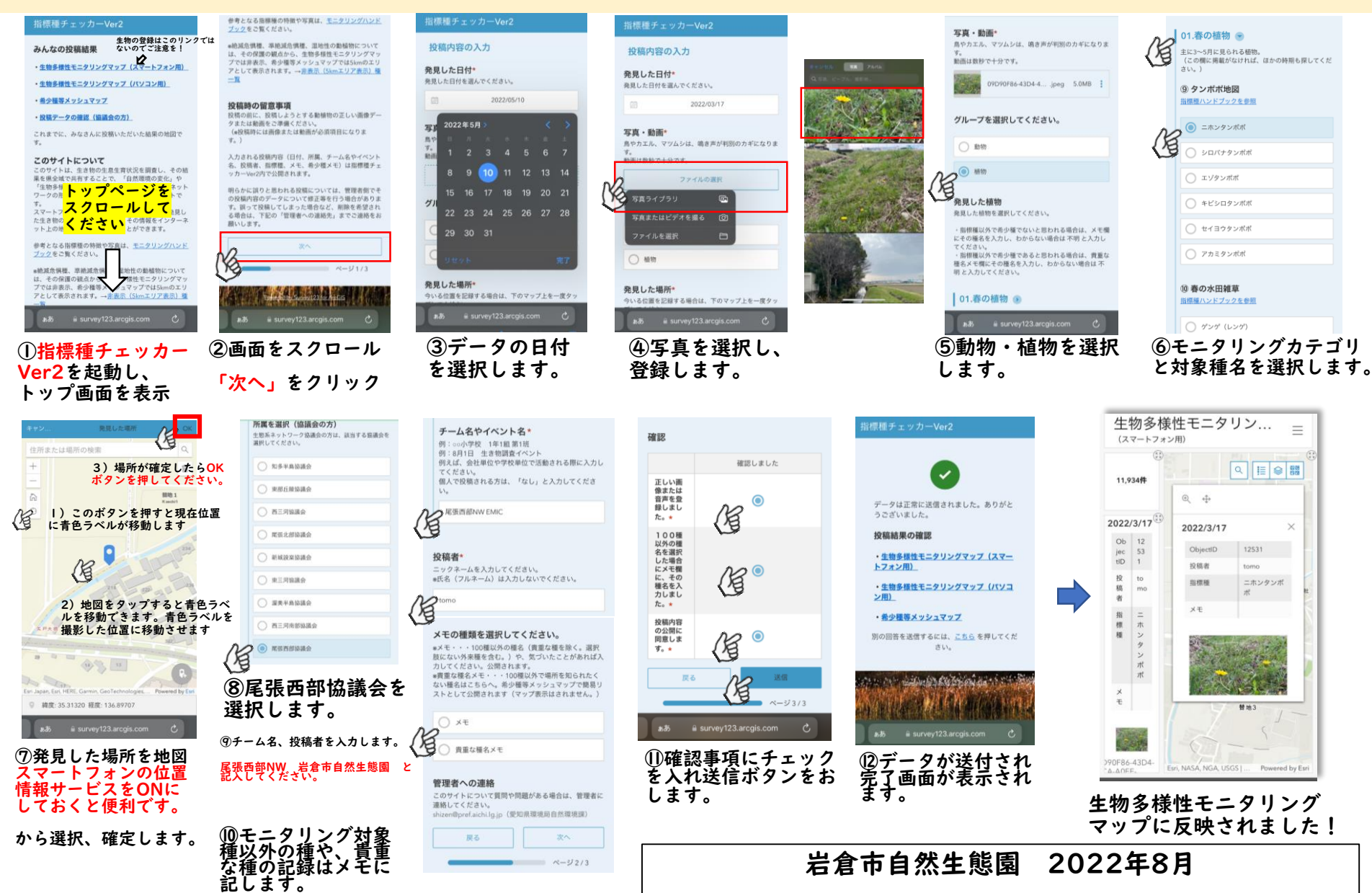